# **Documents Tab**

The Documentation tab allows clinicians to

- View information from a form in a textual format.
- May also enter information manually (Progress Notes) or electronically entered via interface (dictated note).

#### **Documents**

Features of the Document tab view include the following:

- Only signed documents are able to be viewed on the Documents tab.
- Indexing allows the sorting of documents by
  - o Date
  - o Type
  - $\circ$  Author
  - o Status
  - o Encounter.

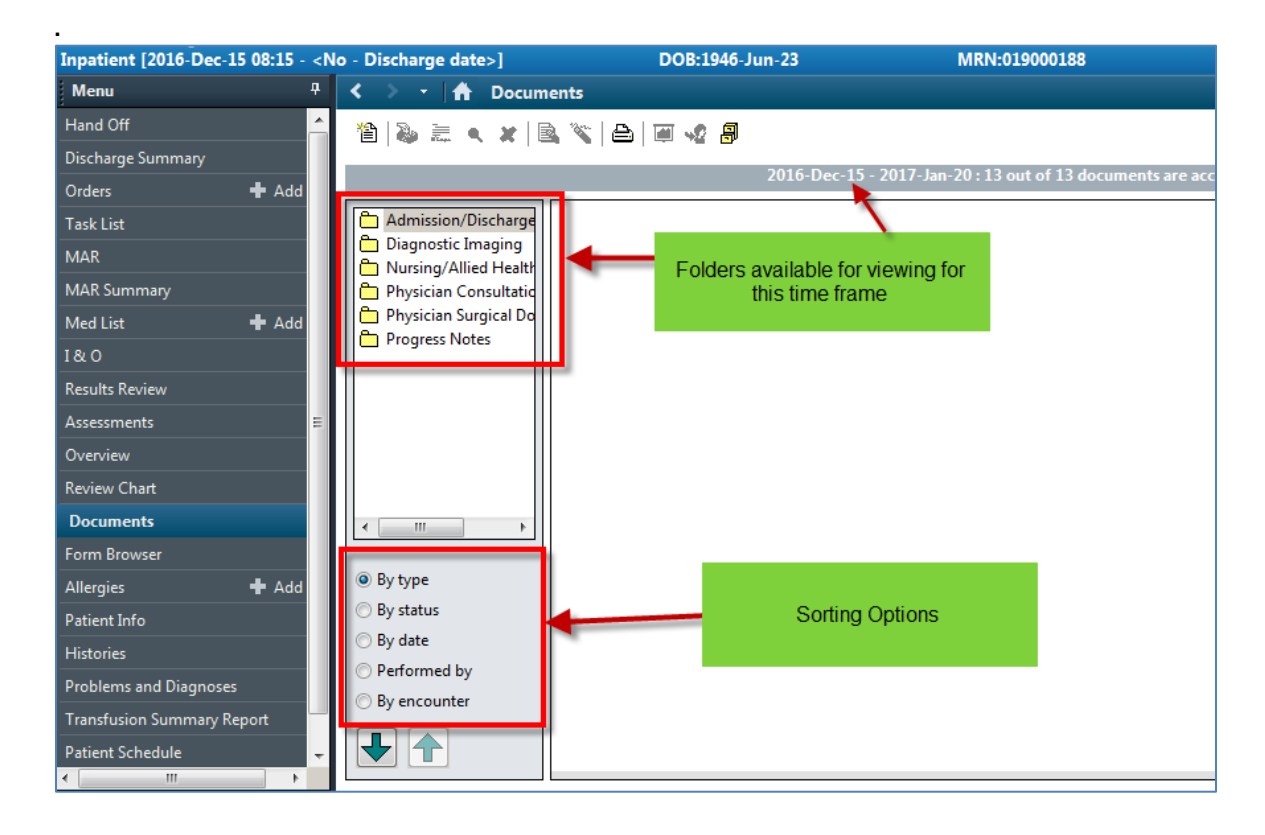

### Understanding the Index Tree

- The Documents window uses an index tree to sort documents.
- Documents are sorted into categories represented by a folder icon.
- The individual documents and reports are each represented by a document icon.

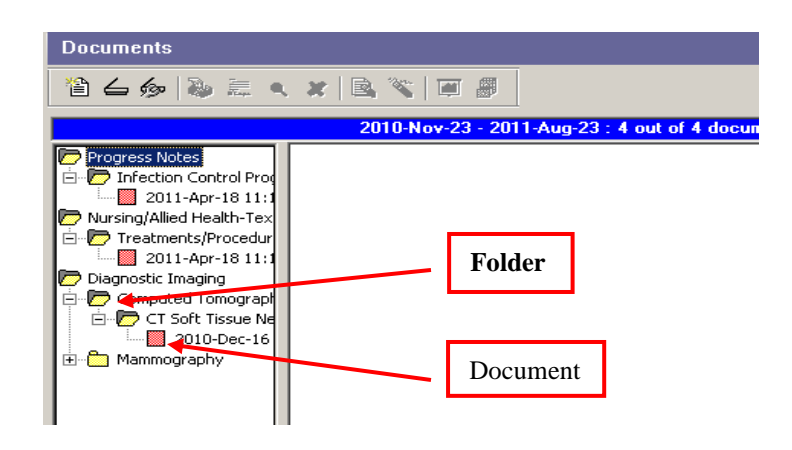

## To open a document

1. Double-click a document icon,

or

Select the document and press ENTER

To open a different document,

- Double-click the corresponding icon in the index tree.
- You can scroll through sequential documents by clicking on the directional green arrows in the lower left hand corner of your screen

| Admission/Oischarge<br>Discharge Summi<br>History and Physi<br>Lagolic-Dec-21 O<br>Diagnostic Imaging<br>Nursing/Aliked Health<br>Physician Consultatic<br>Physician Surgical Do<br>Progress Notes |  |
|----------------------------------------------------------------------------------------------------|--|
| < III >                                                                                                    |  |
| By type                                                                                                    |  |
| 🗇 By status                                                                                                    |  |
| 🗇 By date                                                                                                    |  |
| Performed by                                                                                                    |  |
| By encounter                                                                                                    |  |
|                                                                                                    |  |

Clinicians can organize the folders based on

- Document type,
- Status of completion
- Date
- Preformed by (author)
- Encounter

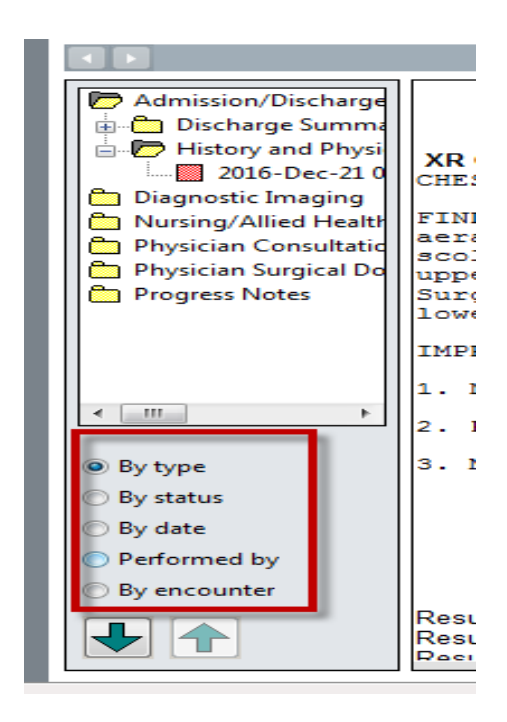

## **Understanding Document Status Icons**

Individual documents in Clinical Notes are denoted by a colored icon that reflects document status.

| Color | Status                                                                                                    |
|-------|----------------------------------------------------------------------------------------------------|
|       | In Progress - Document has been saved but not signed.                                                                                                    |
|       | <b>Transcribed -</b> Document has been entered into the system and signed by a transcriptionist but has not been signed yet by the person who dictated it.                                                                                               |
|       | <b>Unauthenticated</b> - Document has been signed by someone<br>who does not have authorization to grant final approval for this<br>document. The document needs an additional signature by<br>someone authorized to change its status to Authenticated. |
|       | <b>Authenticated</b> - Document is in its final status and has been signed by someone authorized to change its status to Authenticated; for example, the physician who originally dictated it.                                                           |
|       | <b>Modified or Corrected</b> - The document has been amended or has an attached addendum.                                                                                                    |
|       | <b>Anticipated</b> - The medical records department anticipates a document of the type indicated, but the document contents have not been entered into the system yet. For example, patient admission triggers the need for an H&P.                      |
|       | In Error - The document was entered in error; for example, for the wrong patient.                                                                                                    |
|       | A yellow dot on the page icon indicates that the document is currently is open.                                                                                                    |